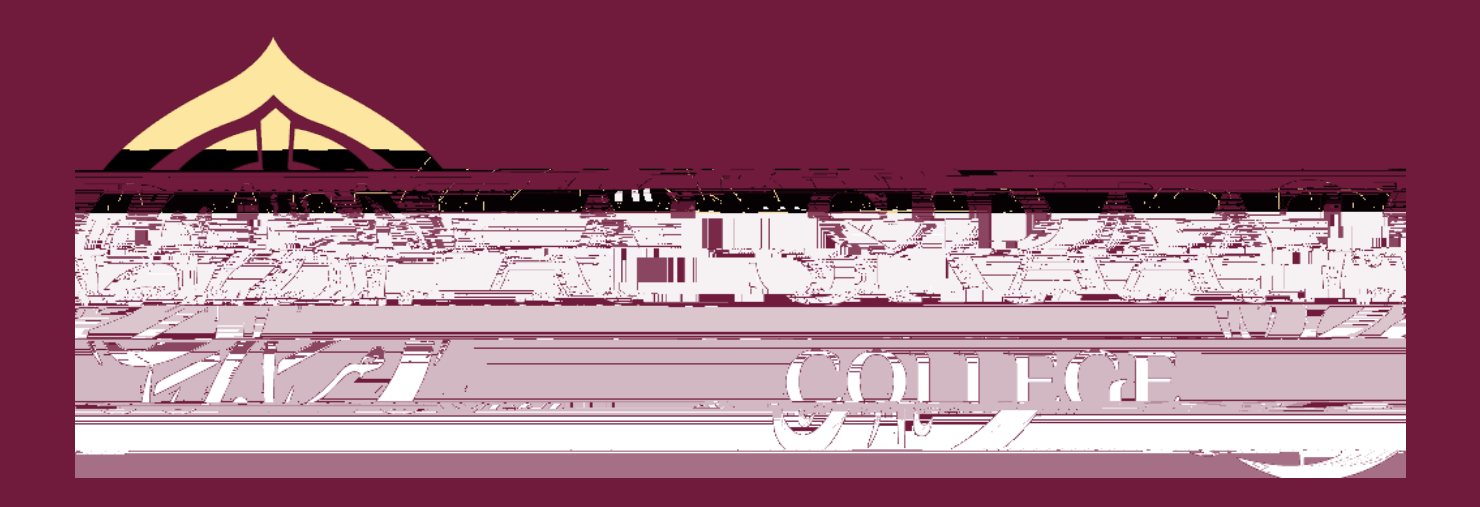

## Event payment Instructions

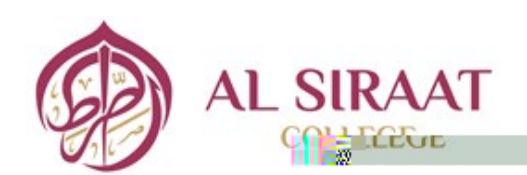

AUSTRALIAN SCHOOL | ISLAMIC TRADITION

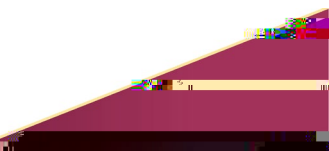

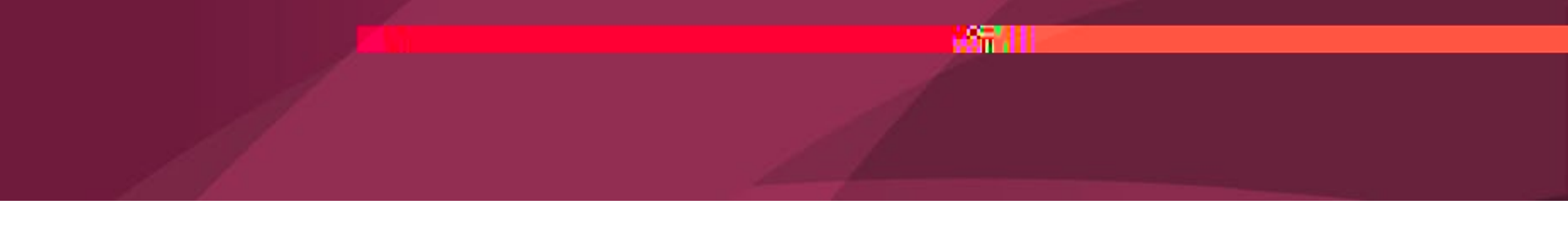

Choose the child thatou wish to pay for from the tabs at the top. Thisprocess will need to be completed for each child

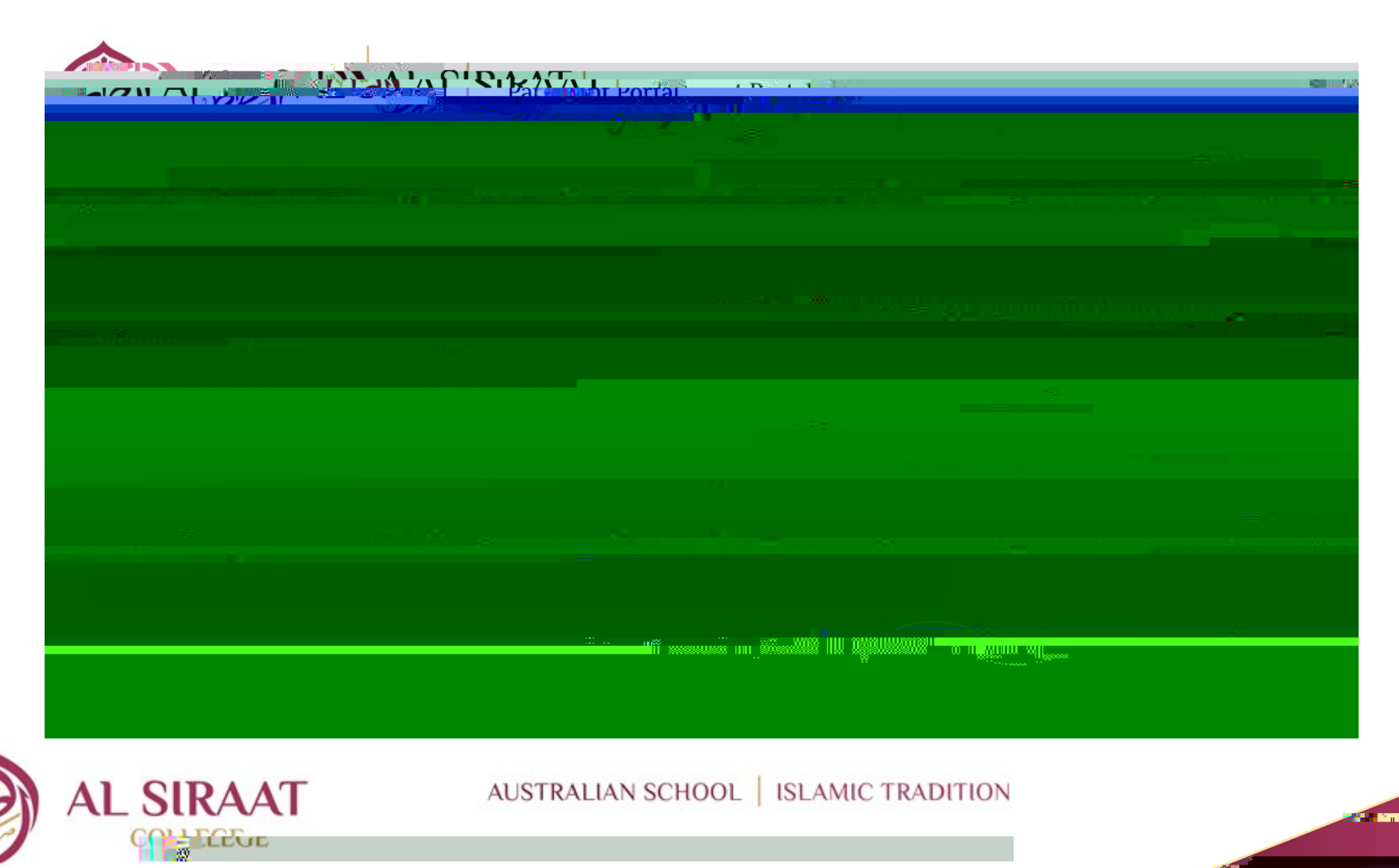

Click on the + to add your child's ticket u can only pay for 1 child at a time. If you have multiple childrenyou can also make payment at the Adminoffice.

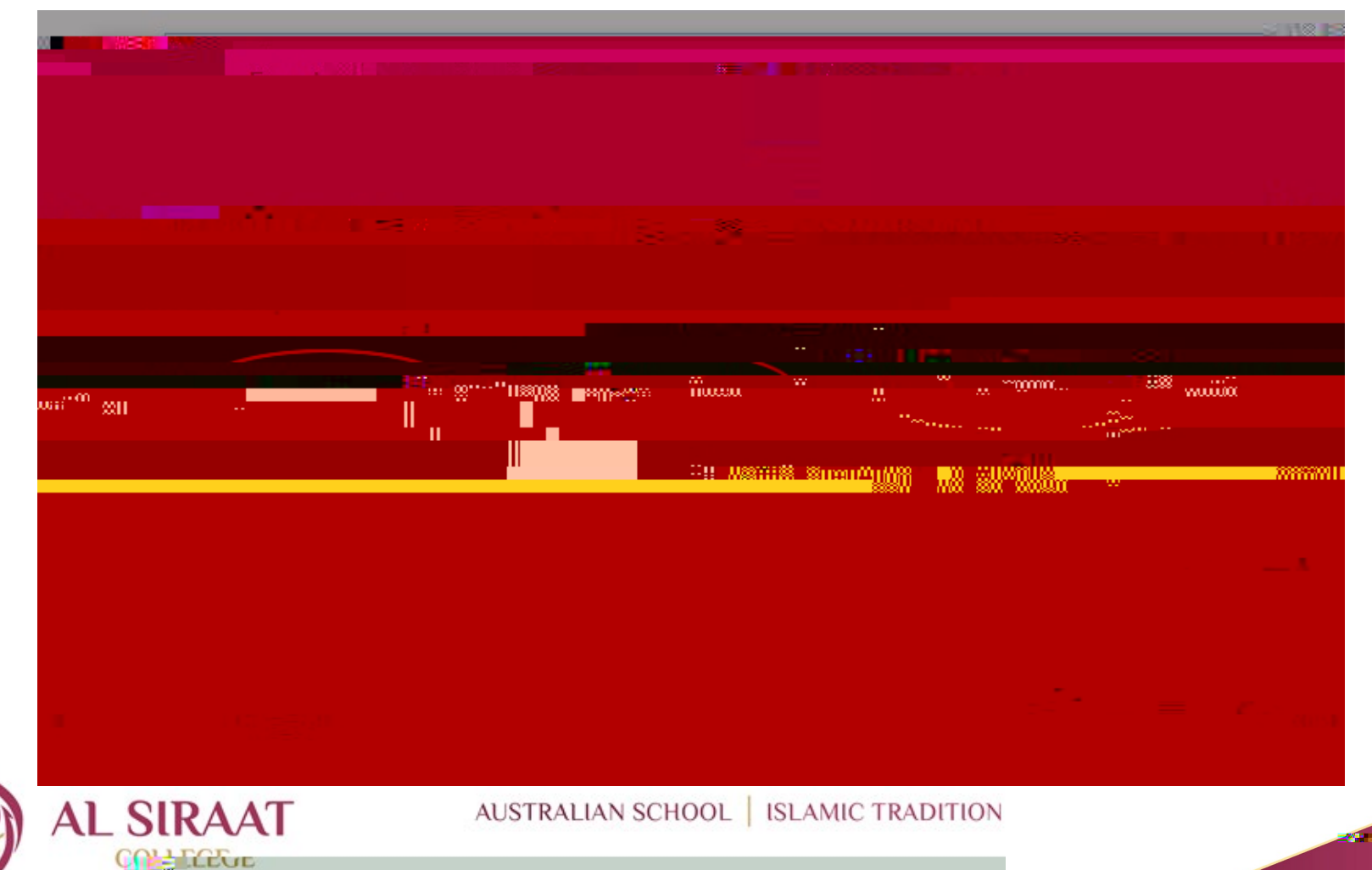

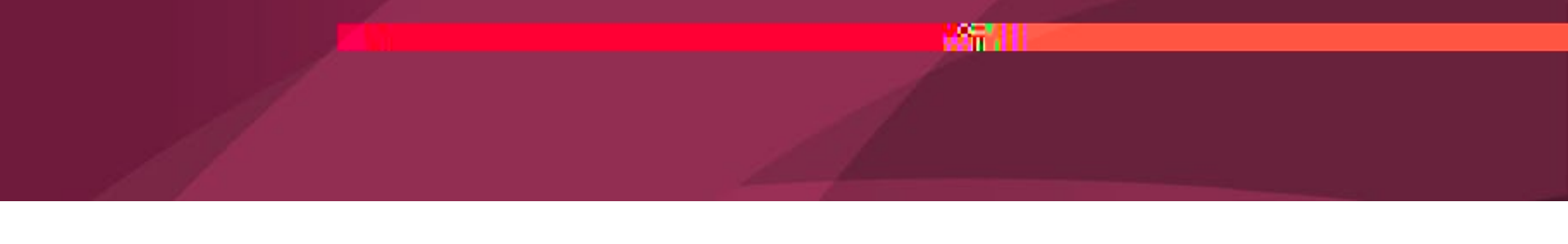

Enter your card details to make payment. You can email yourself a receipt in the following screen.

|                                    |  | 28 <b></b> | ul-Fitr Festiva |
|------------------------------------|--|------------|-----------------|
| A.M. 204 (1991)                    |  | Fdyn       |                 |
| n sait a shaƙƙaran a san sa san sa |  |            |                 |
|                                    |  |            |                 |
|                                    |  |            |                 |
|                                    |  |            |                 |
|                                    |  |            |                 |
|                                    |  |            |                 |
|                                    |  |            |                 |
|                                    |  |            |                 |
|                                    |  |            |                 |
|                                    |  |            |                 |

UE